## [自社情報] 3-6

## 自社情報をダウンロードする

取引先が CLEAS を使用している場合、自社情報(従業者情報含む)をやり取りすることができます。新規取引先を追加する際、一括して取引先の情報を取り込むことができます。

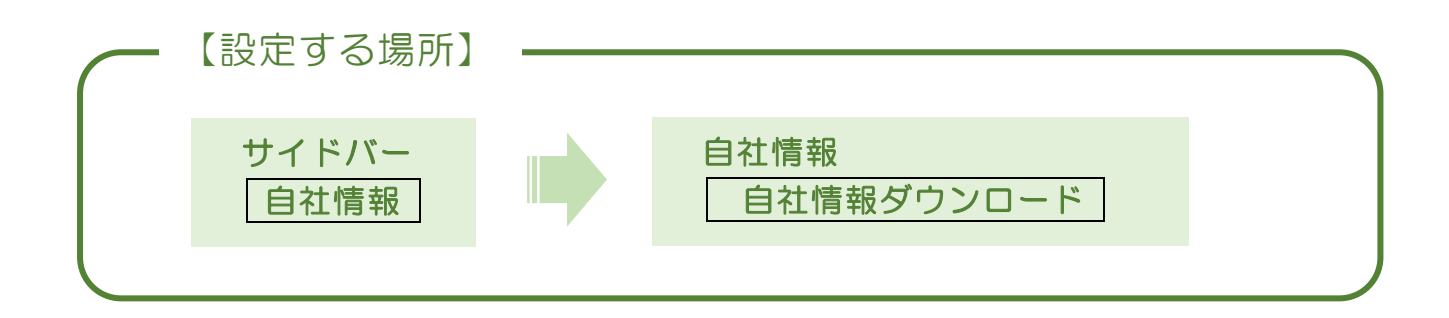

1. 情報をダウンロードする

|                | ,             | ① サイドバー。                                 | より 自社情報 ボタ         | ンを押す。             |  |  |
|----------------|---------------|------------------------------------------|--------------------|-------------------|--|--|
|                |               |                                          |                    |                   |  |  |
| CLEAS          | マイページ > 自社情報  |                                          | demoでログイン中         | E5<br>ログアウト Wr.10 |  |  |
| 2 71x-5        | 自社情報          |                                          | 宛名を印刷              | •                 |  |  |
| <b>1</b> 取引先動報 | 事業所名 株式会社     | 行政法務出版                                   |                    |                   |  |  |
| O TRAFF        | 郵便番号 403-0004 | 眷道府県                                     | 山梨県                |                   |  |  |
|                | 市区群 富士吉田      | 市 町村城                                    | 下吉田8丁目2番75号        |                   |  |  |
| ☐ 請求情報         | 建物名           |                                          |                    |                   |  |  |
| 自社時報           |               |                                          |                    |                   |  |  |
| ? ~#7          | 日社訪報編集 宮道     | 所情報編集 建設業許可情報編集                          | 登集者情報編集 目社情報ダウンロード |                   |  |  |
|                | 株式会社 行政法務出版の  | 営業所一覧                                    |                    |                   |  |  |
|                | 智慧所名称         | 代委者役職                                    | 代表者氏名              |                   |  |  |
|                |               | 営業所は登録されていませ                             | t.h.,              |                   |  |  |
| E 6868         |               |                                          |                    |                   |  |  |
|                |               |                                          |                    | - T               |  |  |
| お問い合わせ         |               | Copyright in CLEAS. All Rights Reserved. |                    |                   |  |  |
|                |               |                                          |                    |                   |  |  |
|                |               |                                          |                    |                   |  |  |
|                |               |                                          |                    |                   |  |  |
|                |               |                                          |                    |                   |  |  |
|                |               |                                          |                    |                   |  |  |

## 2. 個人情報の取り扱いを確認する

自社情報には事業所の情報のみならず従業者情報(個人情報)も含まれます。 データの取り扱いには十分ご注意ください。

| CLEAS    | マイページ > 自社情報 demoでログイン中 ログ                                                    | <b>E5</b><br>ゲアウト Ver.10 |
|----------|-------------------------------------------------------------------------------|--------------------------|
| २१०-७    | · · · · · · · · · · · · · · · · · · ·                                         |                          |
| 1 取引先情報  | 事業所名 株式会社 行政法務出版                                                              |                          |
| 2 工事経歴   | <ul> <li>郵便备号 403-0004 都道府県 山梨県</li> <li>市区群 富士吉田市 町村城 下吉田8丁目2番75号</li> </ul> |                          |
| 言 請求情報   | 建物名<br>電話番号 0000-00-0000 FAX番号 0000-00-0000                                   |                          |
| 自社情報     | 本データは個人情報を含んでいます。<br>取り扱いには十分ご注意ください。                                         |                          |
| ? ヘルプ    | <u>自社情報 編集</u><br><u> </u>                                                    |                          |
|          | 株式会社 行政法務出版の営業所一覧                                                             |                          |
|          | 営業所名称 代表者段編 代表者氏名                                                             |                          |
|          | 営業所は1録されていません。                                                                |                          |
| ₽        |                                                                               |                          |
| 🔀 お問い合わせ |                                                                               | 1                        |
|          | Copyright o CLUG, All Rights Resonant.                                        |                          |
|          |                                                                               |                          |
|          | ここをクリック。                                                                      |                          |
|          |                                                                               |                          |

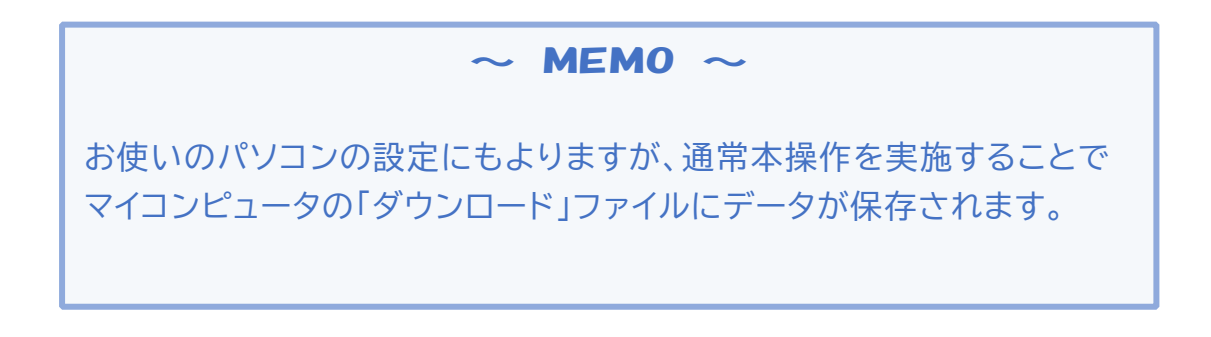